# How to Start Dome Secure Web Gateway

## Environment : Comodo Dome Secure Web Gateway

**Summary :** After signing up to Comodo One, by visiting the App Store, you can either request a trial or purchase a license key for your Dome Dome Secure Web Gateway. This tutorial explains the steps to enable your Dome Secure Web Gateway service.

This video explains how to start Dome Secure Web Gateway service.

Video Tutorial: Click to open the Video Tutorial

### Prerequisites

- It is assumed that you have already C1 account

### **Configuration Steps:**

#### Step 1 : Get your License

- i. Login to C1 portal from https://one.comodo.com
- ii. Go to Store--> cDome Standard
- iii. Select Basic Version for 30 days Trial or Get Module to buy your license key.
- iv. Follow the steps shown in the purchase wizard.

### Step 2 : Open Dome Secure Web Gateway Wizard

- i. Click to Applications--> cDome Standard
- ii. Accept EULA.
- iii. Select your License Key from the dropdown.

iv. If you want to host the node your self click the button on left, if you want Comodo to host your node, select the button on right.

v. Upon conclusion of the provisioing Comodo Provisioning Team will contact you.